# Presentation Classroom Instructions - HSFAC 149

Instructions available online at <u>www.baylor.edu/astc/instructions</u>

HSFAC 149 is equipped with a projector, iMac computer, VCR, and connections for a laptop. The system is automated with an AMX touch screen controller.

#### **Touch Panel**

The AMX touch screen controls the devices in the room. It is located on the top right of the console.

To start the system:

- 1. Touch the screen anywhere on the touch panel to activate the system.
- 2. Touch START in the lower right hand corner of the screen.
- 3. The main menu appears with input icons on the left. Touch the icon for the desired device.

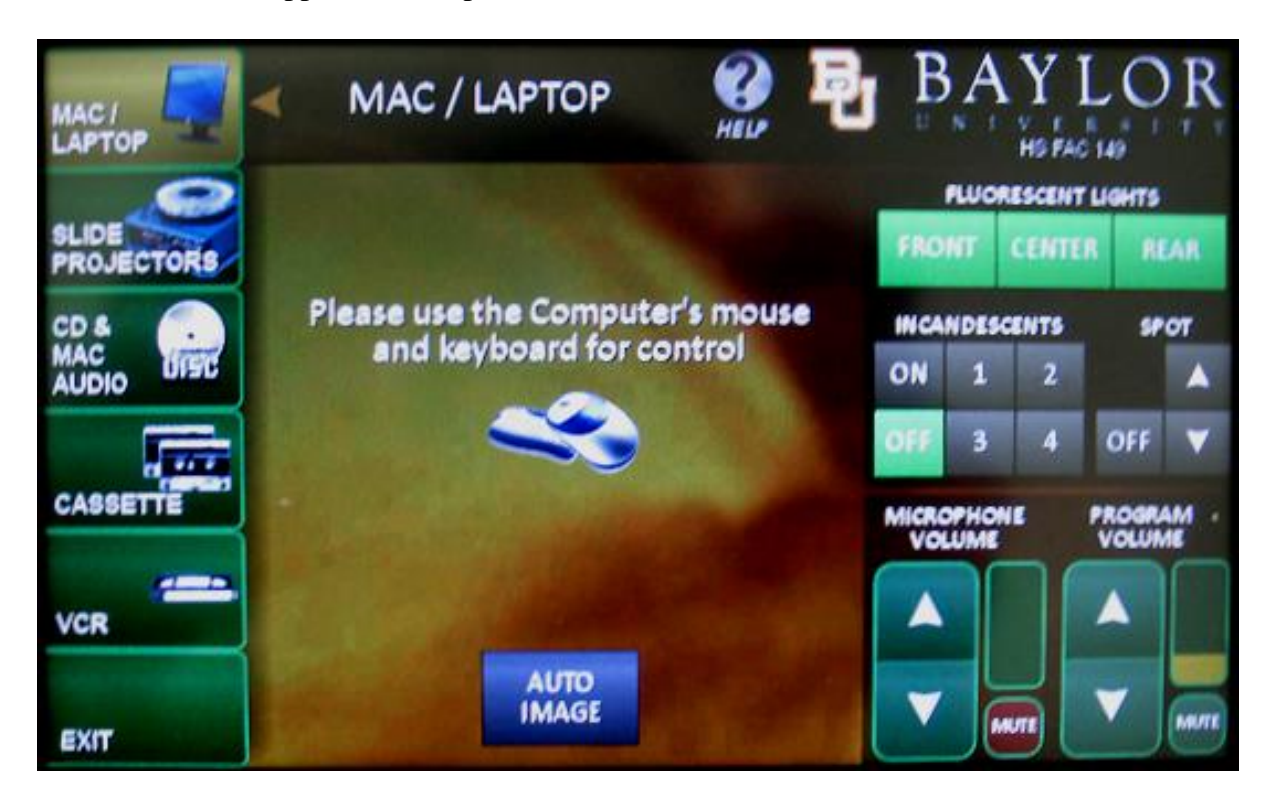

#### **Volume Controls**

- Use the SPEECH VOLUME arrows to control the volume of the microphones.
- Use the PROGRAM VOLUME arrows to control the volume of audio from the selected input.
- The MUTE button under the volume meter will quickly turn off the sound. Press the MUTE button again to turn the sound back on.

#### **Lighting Controls**

• Room lighting can be controlled by the buttons on the upper right-hand corner of the touch panel.

For immediate assistance or to report a problem, call/text 254-307-1614 (Classroom Technology Services). For other questions, suggestions, or training, email <u>ASTC@baylor.edu</u> (Arts & Sciences Technology Center). Page 1 of 2 / Last Updated: 6/28/2011 by Jeremy Lindsay

### Instructor iMac

- 1. If the computer is turned off, press the power button on the bottom left rear of the iMac.
- 2. Log in with your BearID and password.
- 3. Touch MAC/LAPTOP on the touch panel screen to display the screen to the projector.
- 4. Control volume using the PROGRAM VOLUME arrows on the touch panel.

#### Laptop

- 1. Connect the VGA (video) and audio cables stored on the console to your laptop.
- 2. Power on the laptop.
- 3. Touch MAC/LAPTOP on the touch panel screen.
- 4. If the laptop image does not appear on the screen:
  - If using a Dell laptop, simultaneously press the FN and F8 keys to cycle through the laptop display settings.
- 5. Control volume using the PROGRAM VOLUME arrows on the touch panel.

## VCR

- 1. Insert VHS tape in the unit.
- 2. Touch VCR on the touch panel screen.
- 3. Control the VCR using the controls on the touch panel.
- 4. Control volume using the PROGRAM VOLUME arrows on the touch panel.

# To Shut Down the Room: 1. Log off the computer 2. Touch the EXIT button. 3. Touch OFF.